# How to obtain an access token via oidc-agent

Corso di formazione "Panoramica su OAuth2/OpenID Connect e sue applicazioni tramite il servizio INDIGO IAM", 12-14 Maggio 2025, LNF

Roberta Miccoli, INFN CNAF

### oidc-agent

- oidc-agent is a set of tools to manage OpenID Connect tokens and make them easily usable from the command line
  - It follows the <u>ssh-agent</u> design
- <u>Source code</u> (developed by the KIT team)
- Documentation

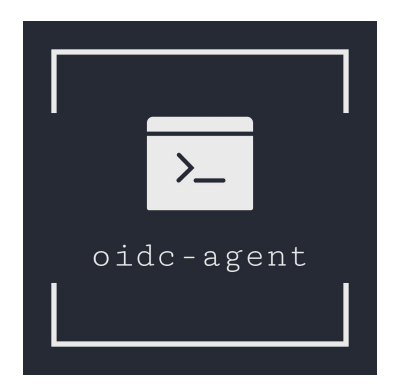

### Installation

- oidc-agent is directly available for some distributions
  - the newest packages are available for a wide range of different distribution at <u>https://repo.data.kit.edu/</u>
- Download the repository key to a location writable only by root

\$ curl https://repo.data.kit.edu/repo-data-kit-edu-key.asc | sudo tee
/etc/apt/trusted.gpg.d/kitrepo-archive.asc

#### Add one of the supported repos to your /etc/apt/sources.list

\$ echo "deb [signed-by=/etc/apt/trusted.gpg.d/kit-data-repo.asc] https://repo.data.kit.edu/debian/ stable
./" | sudo tee /etc/apt/sources.list.d/kit-data-repo.list

#### • Update and install oidc-agent

\$ sudo apt update \$ sudo apt install oidc-agent Check the oidc-agent version

\$ oidc-agent -V
oidc-agent 5.2.3

Debian/Ubuntu

In order to request tokens, you firstly have to register a Client. With oidc-agent you have to run

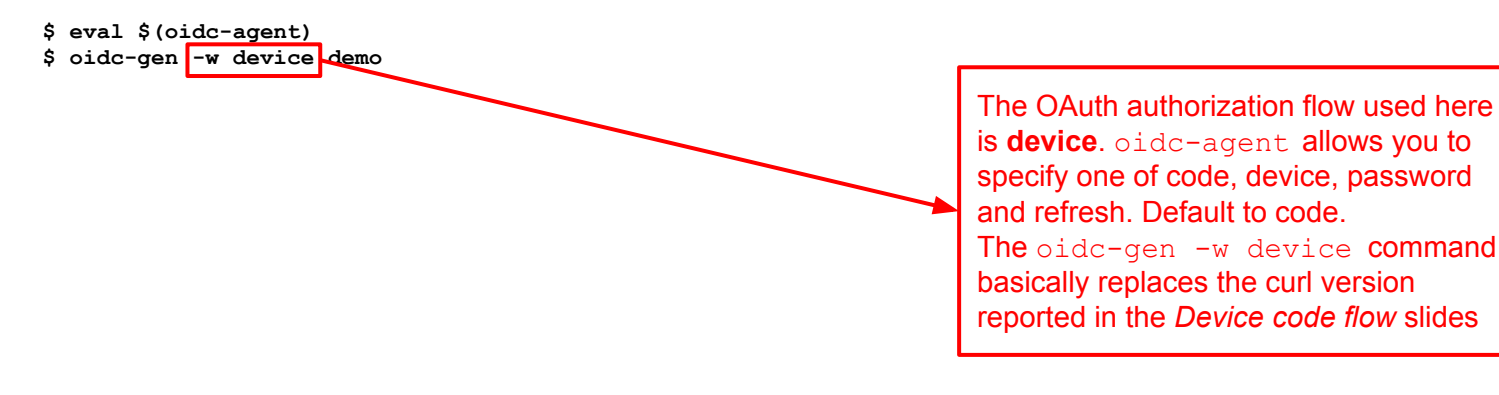

Device code flow is **required** when commands are typed in a UI

In order to request tokens, you firstly have to register a Client. With oidc-agent you have to run

\$ eval \$(oidc-agent)

- \$ oidc-gen -w device demo
- [1] https://wlcg.cloud.cnaf.infn.it/
- [2] https://iam-dev.cloud.cnaf.infn.it/

Issuer [https://iam-demo.cloud.cnaf.infn.it/]: 2

Select the AS where you want to register the Client. I choose IAM dev here

In order to request tokens, you firstly have to register a Client. With oidc-agent you have to run

\$ eval \$(oidc-agent)

\$ oidc-gen -w device demo

[1] https://wlcg.cloud.cnaf.infn.it/

[2] https://iam-dev.cloud.cnaf.infn.it/

Issuer [https://iam-demo.cloud.cnaf.infn.it/]: 1

The following scopes are supported: openid profile email offline\_access wlcg wlcg.groups storage.read:/ storage.create:/ compute.read compute.modify compute.create compute.cancel storage.modify:/ eduperson\_scoped\_affiliation eduperson\_entitlement eduperson assurance storage.stage:/

Scopes or 'max' (space separated) [openid profile offline\_access]: storage.read:/ storage.create:/ compute.read compute.modify

List of supported scopes is taken from the /.well-known/openid-configuration endpoint of the AS. Insert the necessary scopes only

In order to request tokens, you firstly have to register a Client. With oidc-agent you have to run

\$ eval \$(oidc-agent) \$ oidc-gen -w device demo [1] https://wlcg.cloud.cnaf.infn.it/ [2] https://iam-dev.cloud.cnaf.infn.it/]. ... Issuer [https://iam-demo.cloud.cnaf.infn.it/]: 1 The following scopes are supported: openid profile email offline\_access wlcg wlcg.groups storage.read:/ storage.create:/ compute.read compute.modify compute.create compute.cancel storage.modify:/ eduperson\_scoped\_affiliation eduperson\_entitlement eduperson\_assurance storage.stage:/

Scopes or 'max' (space separated) [openid profile offline\_access]: storage.read:/ storage.create:/ compute.read compute.modify

Registering Client ... Generating account configuration .. accepted

The oidc-agent Client has been registered in the IAM dev. The configuration details have been saved locally

In order to request tokens even when the AT is expired, you have to obtain a refresh token

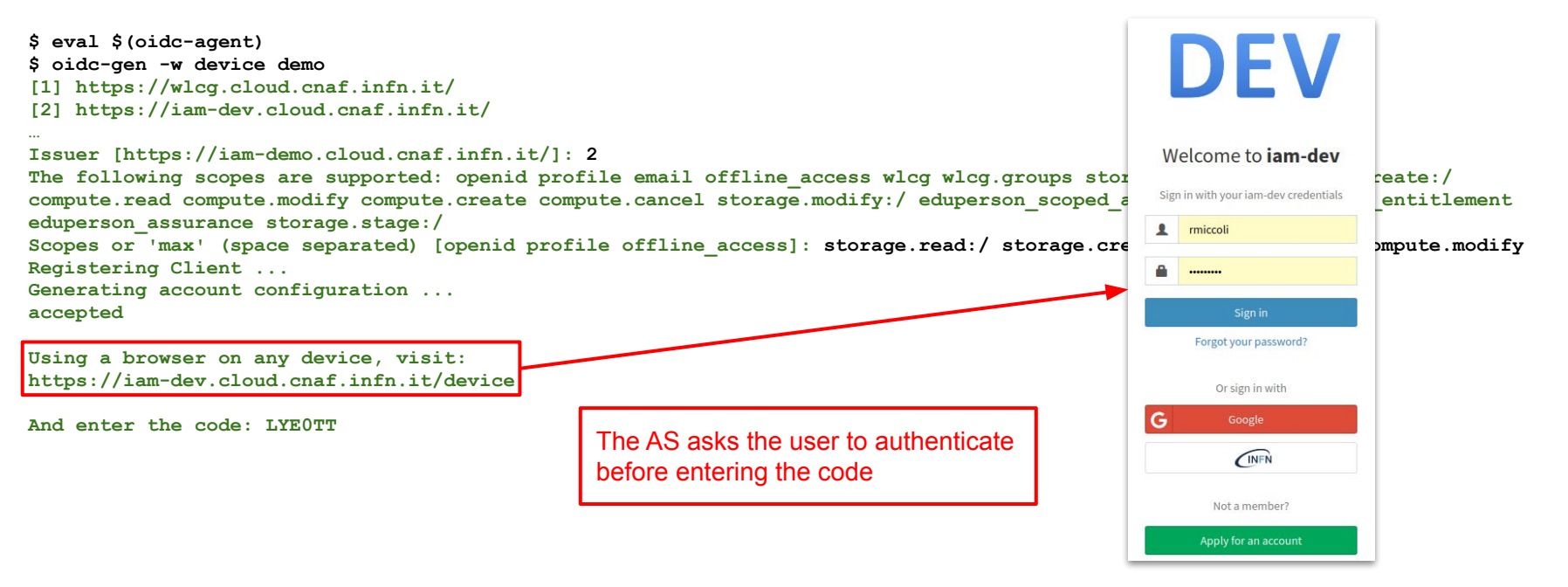

In order to request tokens even when the AT is expired, you have to obtain a refresh token

\$ eval \$ (oidc-agent) \$ oidc-gen -w device demo [1] https://wlcg.cloud.cnaf.infn.it/ [2] https://iam-dev.cloud.cnaf.infn.it/ Issuer [https://iam-demo.cloud.cnaf.infn.it/]: 2 The following scopes are supported: openid profile email offline access wlcg wlcg.groups storage.read:/ storage.create:/ compute.read compute.modify compute.create compute.cancel storage.modify:/ eduperson scoped affiliation eduperson entitlement eduperson assurance storage.stage:/ Scopes or 'max' (space separated) [openid profile offline access]: storage.read:/ storage.create:/ compute.read compute.modify Registering Client ... Generating account configuration ... accepted Using a browser on any device, visit: Enter Code https://iam-dev.cloud.cnaf.infn.it/device This is the first step to authorize a client to act on your behalf. Please, insert the user code in the box below. No permission will be granted to the client until final confirmation is given on the next page. And enter the code: LYEOTT

In order to request tokens even when the AT is expired, you have to obtain a refresh token

\$ eval \$(oidc-agent) \$ oidc-gen -w device demo [1] https://wlcg.cloud.cnaf.infn.it/ [2] https://iam-dev.cloud.cnaf.infn.it/]: 2 The following scopes are supported: openid profile email offline\_access compute.read compute.modify compute.create compute.cancel storage.modify eduperson\_assurance storage.stage:/ Scopes or 'max' (space separated) [openid profile offline\_access]: stora Registering Client ... Generating account configuration ... accepted

Using a browser on any device, visit: https://iam-dev.cloud.cnaf.infn.it/device

And enter the code: LYEOTT

The AS asks for the consent of the user to access the information linked to the requested scopes

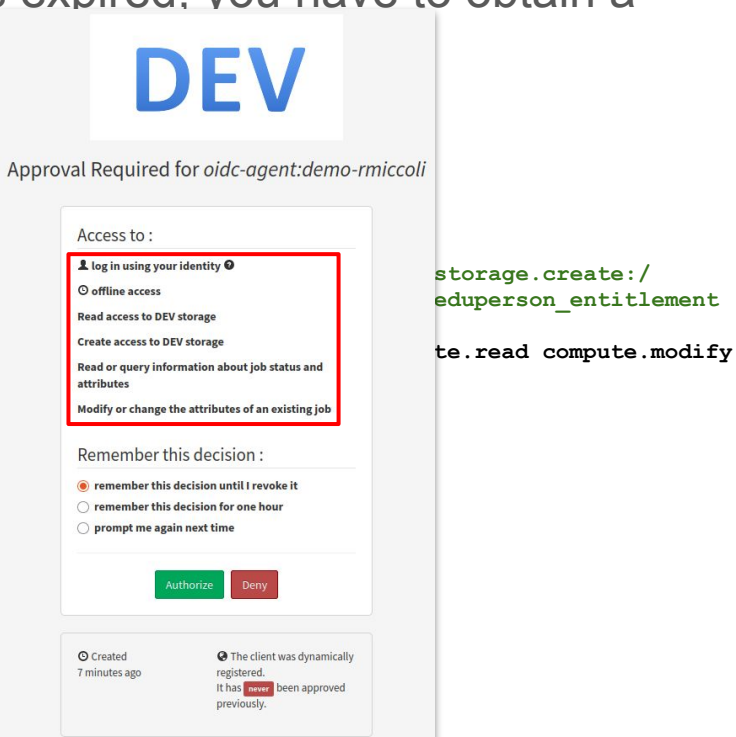

In order to request tokens even when the AT is expired, you have to obtain a refresh token

\$ eval \$(oidc-agent) \$ oidc-gen -w device demo [1] https://wlcg.cloud.cnaf.infn.it/ [2] https://iam-dev.cloud.cnaf.infn.it/]: 2 Issuer [https://iam-demo.cloud.cnaf.infn.it/]: 2 The following scopes are supported: openid profile email offline\_access wlcg wlcg.groups storage.read:/ storage.create:/ compute.read compute.modify compute.create compute.cancel storage.modify:/ eduperson\_scoped\_affiliation eduperson\_entitlement eduperson\_assurance storage.stage:/ Scopes or 'max' (space separated) [openid profile offline\_access]: storage.read:/ storage.create:/ compute.read compute.modify Registering Client ... Generating account configuration ... accepted

Using a browser on any device, visit: https://iam-dev.cloud.cnaf.infn.it/device

And enter the code: LYEOTT

[ Polling the device code verification from the <a href="https://iam-dev.cloud.cnaf.infn.it/device/approve">https://iam-dev.cloud.cnaf.infn.it/device/approve</a> endpoint ]

Enter encryption password for account configuration 'demo': \*\*\* Confirm encryption Password: \*\*\* Everything setup correctly!

### oidc-agent Client configuration

- Local oidc-agent Client configurations are saved in ~/.config/oidc-agent or ~/.oidc-agent
- In this example, demo is an alias for the oidc-agent Client
- The Client configuration is encrypted using the password set by the user during Client registration

\$ cat ~/.config/oidc-agent/demo 1038 J37J7SrGe8cawpuaLqSky1Ny6EBqQd+S NvFOQhh4GDmH4b4oECLJfg== 24:16:16:32:1:2:67108864:2 gEysXtC37u5b4hxdEStDnfCX5mMs6xrXCtdkXkjCkAvflEyr3RRakTjgxnUv5T6kly9v7mgRfhg/XMPkwY0XSwOO6KyM7vbe2id6spD6sFU+hsZQtGgs/9zBb+d5hfLTis x15/CvFJ8w4t71riqpfaZP15B5j0+9NCE4xPTZc9C+G5UrqtX7pa92hMCwQnsn/WqCr1xA6Z9AO/Npt9aTUr84KTyHzq+1j3PcajGICqrJB+ov6F937cW1j67DKUidoG32 xqO4C9v4rVJiukKZ7kmdRiFnvp9IerrqIPaiYYWhpeLsF2NdjzDfCs13ArC86Ye1pzYeSSf/QbCaghHYcjQnWL7Iea4QLNS6pQ0oLoDefv7uIY0JDmQk+17IYo9wwphFls S7uV9AW4rGhOeDmhH1TE7G8MnRp1NaOWA2g3p9p4aweR3tSBhefLOwbw9WveHGsMWUpf2Z7umogiY8/wDgF2L1188iBKYouYkgobckLeKAVRuz0Ok6aSsVuTFcODw0Bv5n NpMbzQdzqNnHy5066f2xTfmQDqi27n3toMnLu/RF6aWn4XPvSbblNapeeCfDtNwVNoXEMuokN0H0SXvVG7JCHj/YunprQ0Mbk4ZKZCZ2KpU9Lia4uAyWDmdr3qnKN6VVqi PejDzBWuajnFqRW40zwAZSilMQ5HT/WydbONnlMD5XhoxdqNoes83Htn9nZa3dJ4XV5CfJjrUcNswD5P9q60kT6XdiD1/mVOV8A4CR12BCy1+Y9JA0HPweTzKzkiTyplDs cMihY3w9F1C1517TwvXzN60XJmVOBr3/1RoMHUz1raZfAMEPULLGiUUgvbTYcTxNKg3niINr4/6IDgvovbmIHiOHLaEcPAbf4E/zmINOuhcraLK5iAbFNOgUOIfizifD5N dW/pCPWx5WxD616WiKR5gHRvCsDoZK8ouB03dyseGLZYv1gzEeQ3Dk17s25cT2hmCVSMCHaWeH4QSb5PxeVTYxzGMJd3Ugb7iY280JmvHd91gzgd/Jhn6M38uL811p26F1 WH8XMvL6t4mego0glUyMURAw0IdcZoQXzFvqQ/ATYH+zc5xJ072476o6ByjHz3dJNK5pVqGmUB9d0TDa80CrB/AT0baBv9E2TeJyn9Nwyh0NTvv1VABhkp/H17nh2XUG2+ 5Kp2MdXXfe1amTR4pBPk02e3mjC4+70H737o1FoIngLUyzgKzay1atnAvNRaPs5evsuu9UxtZWdrhgzXSRaX1oW9B3Hgv00PZRmOd3u6dbx0EuXwnUCNB4MUmskuo6oFcK HChGBynNgLblz48w9FXaS0hYtOI8krk8A1+NsllIZg2i+pwkHeSS5gkm1WiRYaKEiuCWxHXYO4hI29wCvDqF QOiU4pGrhcyK4K6olsK9tJs70H+ZmGeLE9Gp4w58WMc= Generated using version: 5.2.3

#### oidc-agent Client configuration

}

- The decrypted oidc-agent configuration can be checked with oidc-add -p command .
- The encryption pwd is required. It can be saved in an env variable or a file and passed to the agent using one of the pw-cmd/pw-env/pw-file option (useful for . automated environment)

```
$ oidc-add -p demo
Enter decryption password for account config 'demo': ***
£
         "name": "demo",
         "client name":
                           "oidc-agent:demo-rmiccoli",
         "issuer url":
                           "https://iam-dev.cloud.cnaf.infn.it/",
         "mytoken url":
                           "config endpoint":"https://iam-dev.cloud.cnaf.infn.it/.well-known/openid-configuration",
         "device authorization endpoint":
                                             "https://iam-dev.cloud.cnaf.infn.it/devicecode",
         "daeSetBvUser": 0,
                           "08353bd6-72a9-4ba6-9de2-7583ad326702",
         "client id":
         "client secret": "XXX",
         "refresh token":
                           "eyJhbGciOiJub25lIn0.eyJleHAiOjE3NDkwMzI3MjYsImp0aS...4M2Q5LWMxNDNhMDUwZmNmZSJ9.",
                           "",
         "cert path":
         "auth scope":
                           "storage.read:/ storage.create:/ compute.read compute.modify openid offline access",
         "refresh scope":
                           "compute.read storage.read:/ compute.modify storage.create:/ openid offline access",
                           пπ.,
         "audience":
         "oauth": 0,
         "uses pub client":0,
         "mytoken profile":{
         },
         "redirect uris": ["edu.kit.data.oidc-agent:/redirect", "http://localhost:8080", "http://localhost:27491", "http://localhost:4242"],
         "username":
                           11.11
                           .....
         "password":
```

#### oidc-agent Client configuration

```
$ oidc-add -p demo
Enter decryption password for account config 'demo': ***
       "name": "demo",
       "client name": "oidc-agent:demo-rmiccoli",
       "issuer url": "https://iam-dev.cloud.cnaf.infn.it/",
       "mytoken url":"",
       "config endpoint":
                             "https://iam-dev.cloud.cnaf.infn.it/.well-known/openid-configuration",
       "device authorization endpoint":
                                           "https://iam-dev.cloud.cnaf.infn.it/devicecode",
       "daeSetBvUser":
                             0.
       "client id": "08353bd6-72a9-4ba6-9de2-7583ad326702",
       "client secret":
                             "XXX"
                             eyJhbGciOiJub251In0.eyJleHAiOjE3NDkwMzI3MjYsImp0aS...4M2Q5LWMxNDNhMDUwZmNmZSJ9
       "refresh token":
       "cert path": "",
       "auth scope": "storage.read:/ storage.create:/ compute.read compute.modify openid offline access"
       "refresh scope":
                             "compute.read storage.read:/ compute.modify storage.create:/ openid offline access",
                     ....,
       "audience":
       "oauth":
                     0,
       "uses pub client":
                             0,
       "mytoken profile":
       },
       "redirect uris":
                             ["edu.kit.data.oidc-agent:/redirect", "http://localhost:8080", "http://localhost:27491",
       "http://localhost:4242"],
       "username":
                     11.11
       "password":
                     11.11
                                           Even if not requested by the user, oidc-agent adds the openid and
                                           offline access scopes during the token request. This triggers the AS to issue
                                           an ID token and a refresh token; the latter is stored by oidc-agent
```

#### What oidc-agent does when requesting a token

- When a user wants to obtain an AT with the oidc-token command, the RT stored during the Client registration is used
  - o oidc-agent triggers an OAuth refresh token flow
- No need to re-run oidc-gen before. Just start the agent (eval \$(oidc-agent)) and load the Client configuration (oidc-add <client-alias>) in case a new session is started
- Limit the scopes requested for your token as much as possible. The oidc-token command without arguments will request all the scopes allowed by your Client

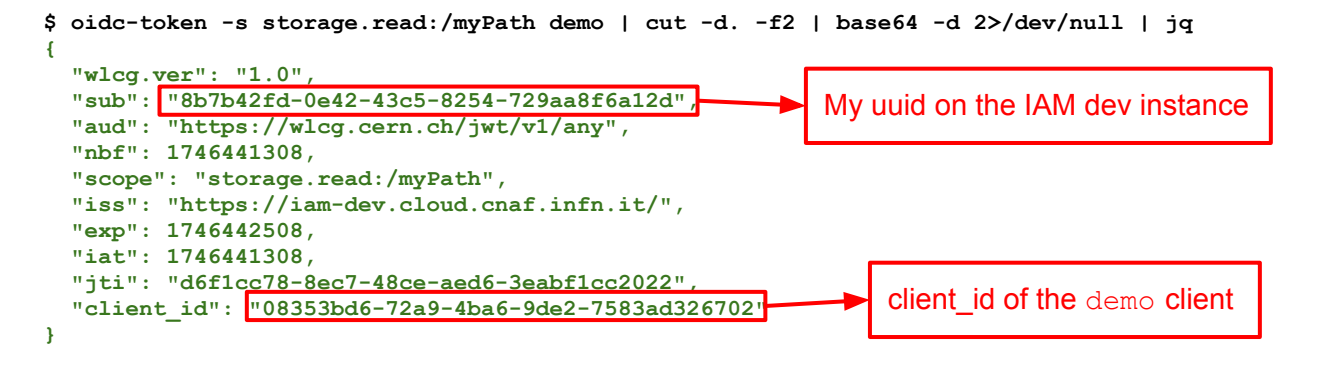

#### Token request with curl command

The same token request can be performed via curl using the command learnt:

```
$ curl -s -L -u ${CLIENT ID}:${CLIENT SECRET} -d grant type=refresh token -d
scope=storage.read:/myPath -d refresh token=${REFRESH TOKEN}
https://iam-dev.cloud.cnaf.infn.it/token | jq .access token | tr -d '"' | cut -d. -f2 | base64
-d 2>/dev/null | jq
  "wlcq.ver": "1.0",
  "sub": 8b7b42fd-0e42-43c5-8254-729aa8f6a12d"
                                                         My uuid on the IAM dev instance
  "aud": "https://wlcg.cern.ch/jwt/v1/any",
  "nbf": 1746441308,
  "scope": "storage.read:/myPath",
  "iss": "https://iam-dev.cloud.cnaf.infn.it/",
  "exp": 1746442508,
  "iat": 1746441308,
  "jti": "d6f1cc78-8ec7-48ce-aed6-3eabf1cc2022",
  "client id": 08353bd6-72a9-4ba6-9de2-7583ad326702
                                                            client id of the demo client
```

# Requesting a new refresh token

- In INDIGO IAM, the default validity period of a refresh token is **30 days** 
  - after this period, the refresh token expires and must be renewed to continue obtaining access tokens
- To generate a new refresh token and update the local oidc-agent configuration, run

#### \$ oidc-gen --reauthenticate -w device demo

This command initiates a reauthentication flow and replaces the expired refresh token in the local configuration

\$ oidc-gen --manual -w device iam-dev

No account exists with this short name. Creating new configuration ...

- [1] http://localhost:8080/
- [2] https://iam-dev.cloud.cnaf.infn.it/
- Issuer [https://iam-dev.cloud.cnaf.infn.it/]:

Client id: 2ace8c62-9c5a-4cf4-8df8-162d3203f54c

| IAM for iam-dev            | Д <sup>4</sup> 🛞 Ro                                                                          | berta Miccoli |
|----------------------------|----------------------------------------------------------------------------------------------|---------------|
| Roberta Miccoli<br>iam-dev | ✓ iam-dev ✓ Clients≥iam-dev                                                                  |               |
|                            |                                                                                              |               |
|                            | Main Credentials Scopes Grant types Tokens Crypto O                                          | ther info     |
|                            | Owners                                                                                       |               |
| Users 40                   | Created                                                                                      |               |
| Groups 33                  | 10 minutes ago                                                                               |               |
| Requests 3                 | Client name                                                                                  |               |
|                            | iam-dev<br>Human readable client name                                                        |               |
| Clients                    | Client id                                                                                    |               |
| Tokens 241                 | 2ace8c62-9c5a-4cf4-8df8-162d3203f54c                                                         |               |
| Scopes 36                  | Client description                                                                           |               |
|                            | Client description                                                                           |               |
| MitreID Dashboard          |                                                                                              | li            |
|                            | Human readable client description                                                            |               |
|                            | Dynamically registered                                                                       |               |
|                            | false                                                                                        |               |
|                            | True if the client registered via the OpenID Connect dynamic registration endpoint, false of | herwise.      |
|                            | Redirect URIs                                                                                |               |
|                            | https://app.example.org/cb                                                                   | +             |
|                            | List of Redirect URIs for this client                                                        |               |
|                            | http://localhost/example                                                                     |               |
| IAM 1.11.0 (e38c73c)       | * http://localhost:4242                                                                      |               |

18

#### \$ oidc-gen --manual -w device iam-dev

No account exists with this short name. Creating new configuration ...

[1] http://localhost:8080/

```
[2] https://iam-dev.cloud.cnaf.infn.it/
```

Issuer [https://iam-dev.cloud.cnaf.infn.it/]:

Client id: 2ace8c62-9c5a-4cf4-8df8-162d3203f54c

Client secret: <insert the client secret>

In upcoming IAM releases, the client secret will no longer be visible in the dashboard. It will only be shown at registration time or when regenerated via the dedicated button.

| ■ IAM for iam-dev          | £                                                                                                    | 🚨 📀 Roberta Miccoli    |
|----------------------------|----------------------------------------------------------------------------------------------------|------------------------|
| Roberta Miccoli<br>iam-dev | <pre>     iam-dev     Glents≥iam-dev </pre>                                                                            |                        |
|                            |                                                                                                    |                        |
| 🏘 Home                     | Main Credentials Scopes Grant types Tokens Cryp                                                                        | oto Other info         |
|                            | Owners                                                                                                    |                        |
| 🛔 Users 🛛 🚺                | Token endpoint authentication method                                                                                   |                        |
| 嶜 Groups 🛛 🚳               | Client secret over HTTP basic authentication                                                                           |                        |
| Requests                   | Client secret over HTTP POST authentication                                                                            |                        |
|                            | <ul> <li>Asymmetrically signed JWT assertion</li> <li>No authentication</li> </ul>                                     |                        |
| 📌 Clients                  |                                                                                                    |                        |
| A Tokens 244               | Client secret                                                                                                    |                        |
| Scopes 36                  | Pomonarato client socret                                                                                               |                        |
|                            | negenerate their secter                                                                                                |                        |
| 🍘 MitreID Dashboard        | Registration access token                                                                                              |                        |
|                            | Registration access token provides management access to the client.                                                    |                        |
|                            | Regenerate registration access token                                                                                   |                        |
|                            | Public key set                                                                                                    |                        |
|                            | The JSON Web Keyset for this client. Used for client authentication and token er<br>provided by reference or by value. | ncryption. Keys can be |
|                            | ● By URI ○ By value                                                                                                    |                        |

\$ oidc-gen --manual iam-dev
No account exists with this short name. Creating new
configuration ...

[1] http://localhost:8080/

```
[2] https://iam-dev.cloud.cnaf.infn.it/
Issuer [https://iam-dev.cloud.cnaf.infn.it/]:
Client id: 2ace8c62-9c5a-4cf4-8df8-162d3203f54c
Client secret: <insert the client secret>
The following scopes are supported: openid profile email
address phone offline_access eduperson_scoped_affiliation
eduperson_entitlement wlcg wlcg.groups storage.read:/ aarc
eduperson_assurance entitlements storage.create:/
storage.modify:/ storage.stage:/ compute.read
compute.modify
Scopes or 'max' (space separated) [openid profile
offline access]:
```

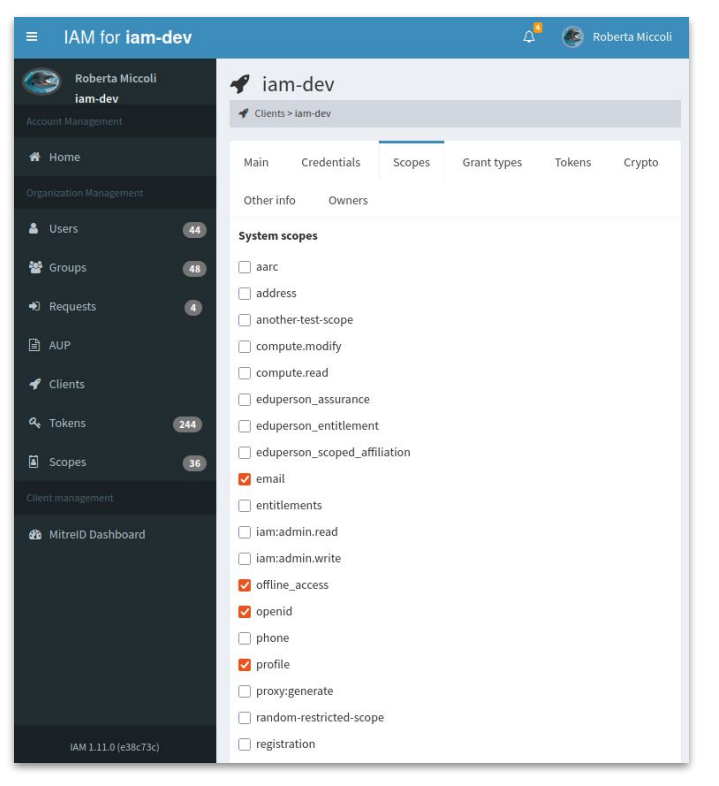

\$ oidc-gen --manual iam-dev No account exists with this short name. Creating new configuration ... [1] http://localhost:8080/ [2] https://iam-dev.cloud.cnaf.infn.it/ Issuer [https://iam-dev.cloud.cnaf.infn.it/]: Client id: 2ace8c62-9c5a-4cf4-8df8-162d3203f54c Client secret: <insert the client secret> The following scopes are supported: openid profile email address phone offline access eduperson scoped affiliation eduperson entitlement wlcg wlcg.groups storage.read:/ aarc eduperson assurance entitlements storage.create:/ storage.modify:/ storage.stage:/ compute.read compute.modify Scopes or 'max' (space separated) [openid profile offline access]: Redirect uris (space separated): http://localhost:4242 Generating account configuration ... accepted

| IAM for iam-dev              | £                                                                                                    | . (       | 👂 Roberta Miccoli |
|------------------------------|----------------------------------------------------------------------------------------------------|-----------|-------------------|
| Roberta Miccoli<br>iam-dev   | <ul> <li>✓ iam-dev</li> <li>✓ Clients &gt; lam-dev</li> </ul>                                                                                        |           |                   |
|                              | Main Credentials Scopes Grant types Tokens O                                                                                                    | Crypto    | Other info        |
| Users 40<br>Groups 33        | Created<br>10 minutes ago                                                                                                    |           |                   |
| Requests 3<br>AUP<br>Clients | iam-dev<br>Human readable client name<br>Client id                                                                                                   |           |                   |
| Tokens 241<br>Scopes 36      | 2ace8c62-9c5a-4cf4-8df8-162d3203f54c<br>Client description                                                                                           |           |                   |
|                              | Client description                                                                                                    |           |                   |
| MitreID Dashboard            | Human readable client description<br>Dynamically registered<br>false<br>True if the client registered via the OpenID Connect dynamic registration en | dpoint, f | alse otherwise.   |
|                              | Redirect URIs                                                                                                    |           |                   |
|                              | https://app.example.org/cb<br>List of Redirect URIs for this client                                                                                  |           | +                 |
| IAM 1.11.0 (e38c73c)         | <pre>x http://localhost/example x http://localhost:4242</pre>                                                                                        |           |                   |

21

Using a browser on any device, visit: https://iam-dev.cloud.cnaf.infn.it/device

And enter the code: T-CHV6

[ Polling the device code verification from the https://iam-dev.cloud.cnaf.infn.it/device/approve endpoint ]

Enter encryption password for account configuration 'iam-dev': \*\*\* Confirm encryption password: \*\*\* Everything setup correctly!

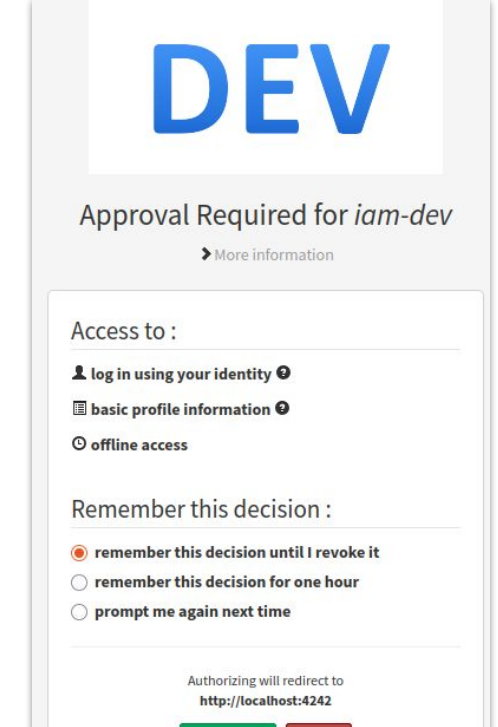

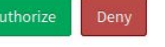

Check that the IAM Client has been imported

ł

```
$ oidc-add -p iam-dev
      "name": "iam-dev",
     "client name": "oidc-agent:iam-dev-rmiccoli",
     "issuer url": "https://iam-dev.cloud.cnaf.infn.it/",
     "mytoken url": "",
     "config endpoint":
                             "https://iam-dev.cloud.cnaf.infn.it/.well-known/openid-configuration",
     "device authorization endpoint":
                                            "https://iam-dev.cloud.cnaf.infn.it/devicecode",
     "daeSetByUser": 0,
     "client id":
                      "2ace8c62-9c5a-4cf4-8df8-162d3203f54c",
      "client secret": "XXX",
     "refresh token": "eyJhbGciOiJub25lIn0.eyJleHAiOjE3NDkwNTIzNDYsImp0aSI6ImZmZWQ4MztNXXX.",
                      "",
     "cert path":
     "auth scope":
                    "openid profile offline access",
     "refresh scope": "openid profile offline access",
                   ....
      "audience":
     "oauth": 0,
     "uses pub client":
                              0,
     "mytoken profile":
                              £
     },
      "redirect uris": ["http://localhost:4242"],
      "username":
                      "",
                      .....
      "password":
```

You can avoid the interactive interface of --manual (or -m) by directly using command line options with oidc-gen

```
$ oidc-gen -w device \
    --client-id=2ace8c62-9c5a-4cf4-8df8-162d3203f54c \
    --client-secret=XXX \
    --issuer=https://iam-dev.cloud.cnaf.infn.it/ \
    --redirect-uri=http://localhost:4242 \
    --scope="openid profile offline_access" \
    iam-dev
```

If you request an access token with a scope that is allowed by the Client but was not granted during the OAuth authorization flow, you will receive an *up-scoping error* 

\$ oidc-token -s phone iam-dev Error: invalid\_scope: Up-scoping is not allowed. We cannot get these scopes with the current configuration. To get these scopes you might need to adapt the account configuration with \$ oidc-gen -m iam-dev

but it also might be necessary to change the client configuration with the OpenID provider.

```
$ oidc-gen -m -w device iam-dev
Enter decryption password for account config 'iam-dev':
Client id [2ace8c62-9c5a-4cf4-8df8-162d3203f54c]:
Client secret [***]:
The following scopes are supported: openid profile email address phone offline_access
eduperson_scoped_affiliation eduperson_entitlement wlcg wlcg.groups storage.read:/ aarc
eduperson_assurance entitlements storage.create:/ storage.modify:/ storage.stage:/ compute.read
compute.modify
Scopes or 'max' (space separated) [openid profile offline_access]: openid profile offline_access phone
Redirect_uris (space separated) [http://localhost:4242]:
Generating account configuration ...
accepted
```

Using a browser on any device, visit: https://iam-dev.cloud.cnaf.infn.it/device

And enter the code: ABCDEF

[ Polling the device code verification from the https://iam-dev.cloud.cnaf.infn.it/device/approve endpoint ]

Enter encryption password for account configuration 'iam-dev' [\*\*\*]: \*\*\* Confirm encryption password: \*\*\* Everything setup correctly!

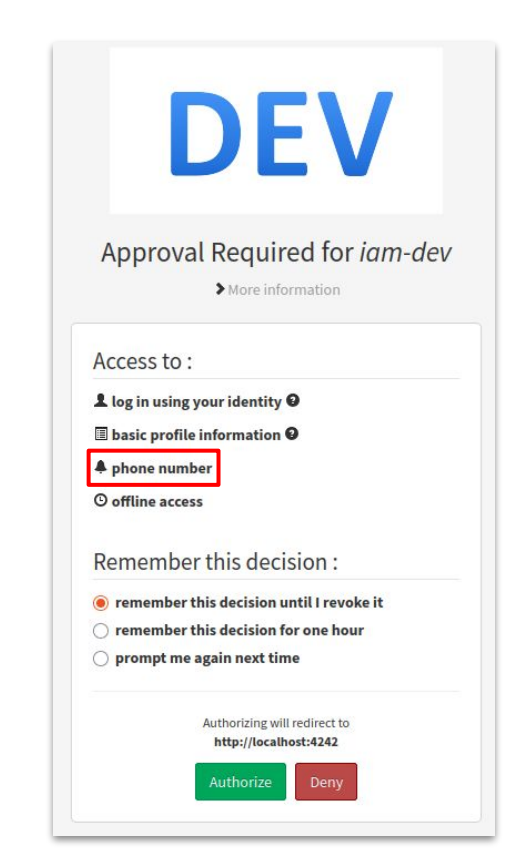

```
$ oidc-token -s phone iam-dev | cut -d. -f2 | base64 -d 2>/dev/null | jq
{
    "wlcg.ver": "1.0",
    "sub": "8b7b42fd-0e42-43c5-8254-729aa8f6a12d",
    "aud": "https://wlcg.cern.ch/jwt/v1/any",
    "nbf": 1746526113,
    "scope": "phone",
    "iss": "https://iam-dev.cloud.cnaf.infn.it/",
    "exp": 1746527313,
    "iat": 1746526113,
    "jti": "da699ee1-253b-4f17-b6b0-0ce74dbbddcb",
    "client_id": "2ace8c62-9c5a-4cf4-8df8-162d3203f54c"
}
```

### More options

- Many other options can be used together with the oidc-gen/oidc-add/oidc-token commands to handle the Client configuration and token requests
- To know more about it, read the <u>documentation</u>!